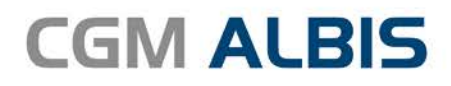

# HZV UPDATE -

DOKUMENTATION

Synchronizing Healthcare

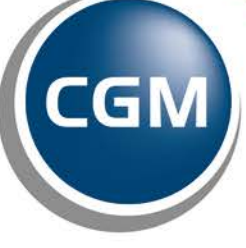

CompuGroup Medical

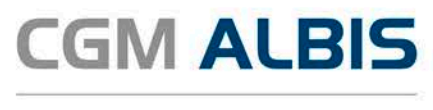

## Hausarztzentrierte Versorgung LKK Bayern

| Inl | naltsve                        | rzeichnis                     |   |  |  |
|-----|--------------------------------|-------------------------------|---|--|--|
| 1   | Leistungskatalog aktualisieren |                               |   |  |  |
| 2   | 2 Praxisübergabe               |                               |   |  |  |
|     | 2.1                            | Konfiguration der Textvorlage | 3 |  |  |
|     | 2.2                            | Erstellung der Patientenliste | 5 |  |  |
|     | 2.3                            | Ausdruck des Serienbrief      | 6 |  |  |

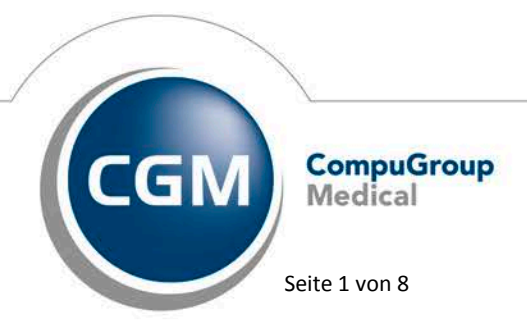

Synchronizing Healthcare

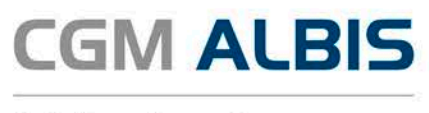

### 1 Leistungskatalog aktualisieren

Damit Ihnen die aktuellen Ziffern des Leistungskatalogs des Vertrags zur Hausarztzentrierten Versorgung zur Verfügung stehen, ist es notwendig, den Leistungskatalog zu aktualisieren.

Um den Leistungskatalog zu aktualisieren, gehen Sie bitte in ALBIS über den Menüpunkt Stammdaten Direktabrechnung Hausarztzentrierte Versorgung Aktualisieren. Mit Betätigen des Druckknopfes Ja und weiterem Befolgen der Bildschirmanweisungen wird Ihr Leistungskatalog des Vertrages zur Hausarztzentrierten Versorgung automatisch aktualisiert.

#### Wichtiger Hinweis:

Bitte beachten Sie, dass die Aktualisierung einige Zeit in Anspruch nehmen kann

#### Wir empfehlen Ihnen, die Aktualisierung möglichst am Ende der Sprechstunde und an Ihrem Hauptrechner durchzuführen!

Bitte führen Sie anschließend eine Scheindatenaktualisierung durch. Gehen Sie hierzu in ALBIS über den Menüpunkt Direktabrechnung Hausarztzentrierte Versorgung Scheindaten aktualisieren. Wählen Sie im folgenden Dialog das Quartal, für welches Sie die Scheindaten aktualisieren möchten und bestätigen Sie den Dialog mit OK.

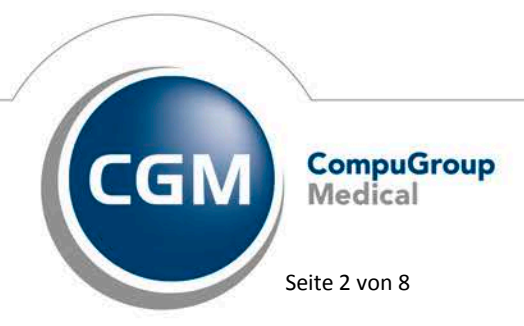

Synchronizing Healthcare

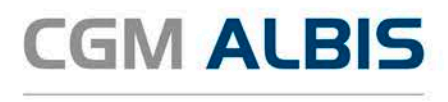

#### 2 Praxisübergabe

Seit der ALBIS Version 12.30 haben Sie die Möglichkeit Ihre Patienten über eine Serienbrieffunktion über Ihre Praxisaufgabe zu informieren.

#### 2.1 Konfiguration der Textvorlage

Bevor Sie den Serienbrief für alle betroffenen Patienten ausdrucken können, müssen noch folgende Informationen in der Textvorlage ergänzt werden:

- Datum der Praxisübergabe
- Name des Praxisnachfolgers

Um diese Informationen zu erfassen, wählen Sie bitte den Menüpunkt Stammdaten Karteikartei Textvorlagen... es öffnet sich folgender Dialog:

| Antisgericht doc<br>Antisgericht doc<br>Aratbrief doc<br>Bundesagentur_Liquidation. doc<br>einnahme. doc<br>Ku, quitt doc<br>Ku, quitt doc<br>Rateintenaufklärung Stammzellen a<br>Praxisubergabe LKK Bavern doc<br>Schweinegrippe_Melde. doc<br>terminzl. doc                            | Dateiname:<br>Praxisübergabe_LKK Bayern do<br>Text:<br>Praxisübergabe_LKK Bayern<br>Aufur über Kürzet:<br>Karteikartenkürzet:<br>Empfäng<br>Hata<br>0 Bbd | jer:<br>Jøarzt    | Gruppenzuordnung Anpassen<br>ALBIS<br>Praxis<br>Privadis<br>Rezeptierung<br>Termine<br>UDE<br>Zahlungsverkehr         |  |
|----------------------------------------------------------------------------------------------------|----------------------------------------------------------------------------------------------------|-------------------|----------------------------------------------------------------------------------------------------|--|
| Arzthijet doc<br>Bundesagentur_Befundbericht.doc<br>Bundesagentur_Liquidation.doc<br>einnahme.doc<br>kb. quitt.doc<br>kb. quitt.doc<br>Robert and the state of the state<br>Patientenauklärung Stammzellen a<br>Provisibergabe LKK Bayern.doc<br>Schweinegrippe_Melde.doc<br>terminzl.doc | Praxisübergabe_LKK Bayern do<br>Text:<br>Praxisübergabe_LKK Bayern<br>Aufruf über Kürzet<br>Karteikartenkürzet:<br>Hau<br>@ Übe                           | jer:<br>usarzt    | ALBIS<br>Prixats<br>Privadis<br>Rezeptierung<br>Termine<br>UDE<br>Zahlungsverkehr                                     |  |
| Bundesagentu_Leitundbencht.doc<br>Bundesagentu_Liquidation.doc<br>einnahme.doc<br>kb. quitt.doc<br>kb. quitt.doc<br>Patientenaukläung Stammzellen a<br>Prensubergebe_LKK.Bovern.doc<br>Schweinegippe_Melde.doc<br>terminzl.doc                                                            | Text:<br>Praxisübergabe_LKK Bayern<br>Aufruf über Kürzel:<br>Karteikartenkürzel:<br>Hau<br>@ Übe                                                          | jer:<br>usarzt    | Pravis<br>Privadis<br>Rezeptierung<br>Termine<br>UDE<br>Zahlungsverkehr                                               |  |
| einnahmé.doc<br>kb_quitt.doc<br>Kb_quitt.atdoc<br>Patientenaufklärung Stammzellen a<br>Praksübergabe_ <u>LKK Bayern doc</u><br>Schweinegrippe_Melde.doc<br>terminzl.doc                                                                                                    | Praxisübergabe_LKK Bayern<br>Aufruf über Kürzel:<br>Karteikartenkürzel: Empfäng<br>Har                                                                    | jer:<br>usarzt    | Rezeptierung<br>Termine<br>UDE<br>Zahlungsverkehr                                                                     |  |
| ko_quitt.doc<br>Patientenaufklärung Stammzellen a<br>Pravisubergabe_LKK Bavern.doc<br>Schweinegrippe_Melde.doc<br>terminzl.doc                                                                                                    | Aufruf über Kürzel:<br>Karteikartenkürzel: Empfäng<br>Hat<br>Übe                                                                                          | jer:<br>usarzt    | Termine<br>UDE<br>Zahlungsverkehr                                                                                     |  |
| Patientenaufklärung Stammzellen a<br>Praxisübergabe LKK Bayern.doc<br>Schweinegrippe_Melde.doc<br>terminzl.doc                                                                                                    | Karteikartenkürzel: Empfäng<br>Hau                                                                                                    | jer:<br>usarzt    | Zahlungsverkehr                                                                                                    |  |
| Praxisubergabe_LKK_Bayem.doc<br>Schweinegrippe_Melde.doc<br>terminzl.doc                                                                                                    | Hau     Übe                                                                                                    | usarzt            |                                                                                                    |  |
| terminzl.doc                                                                                                    | (C) 0 0 0 0 0 0 0 0 0 0 0 0 0 0 0 0 0 0 0                                                                                                    | ariviale) indeat7 |                                                                                                    |  |
|                                                                                                    | Auswahl                                                                                                    |                   |                                                                                                    |  |
| verorapi. doc                                                                                                    | Textverarbeitungssoftware                                                                                                    | Übertragen        |                                                                                                    |  |
|                                                                                                    | geschütztes Formular                                                                                                    | ✓ Überweisi       | <ul> <li>♥ Überweisungsarzt</li> <li>♥ Überweisungsarzt als GNR-Begründung</li> <li>♥ Brief in Karteikarte</li> </ul> |  |
|                                                                                                    | Konf-/Eußzeile bearbeiten                                                                                                    | ✓ Überweis        |                                                                                                    |  |
|                                                                                                    | Karteikarteneinträge                                                                                                    | 🕑 Brief in Ka     |                                                                                                    |  |
|                                                                                                    | manuell auswählen                                                                                                    |                   |                                                                                                    |  |
|                                                                                                    | Ziffernvorschläge                                                                                                    |                   |                                                                                                    |  |
|                                                                                                    | EBM 2000 plus:                                                                                                    |                   |                                                                                                    |  |
|                                                                                                    |                                                                                                    |                   |                                                                                                    |  |
|                                                                                                    | EBM 96:                                                                                                    |                   |                                                                                                    |  |
|                                                                                                    |                                                                                                    |                   |                                                                                                    |  |
|                                                                                                    | GOA u. BG/UV-GOA:                                                                                                    |                   |                                                                                                    |  |
|                                                                                                    |                                                                                                    |                   |                                                                                                    |  |
|                                                                                                    |                                                                                                    |                   |                                                                                                    |  |

Wählen Sie im Bereich Textvorlage die Textvorlage Praxisübergabe\_LKK Bayern aus und bestätigen Sie Ihre Auswahl mit dem Druckknopf Bearbeiten. Es öffnet sich die Textvorlage in Ihrem angebundenen Textverarbeitungsprogramm:

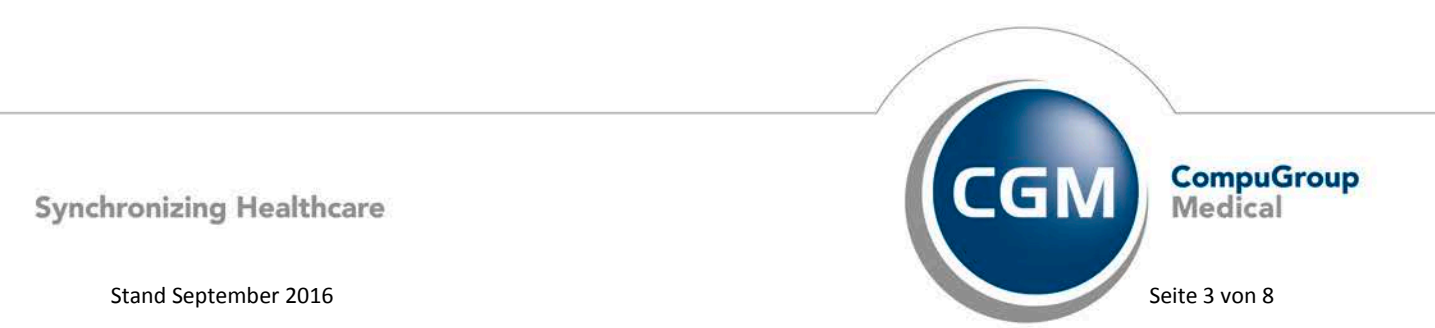

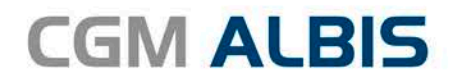

\$ArztName# \$PraxisStraße# \$PraxisPlz# \$PraxisOrt# Tel.: \$PraxisTelefon# Fax: \$PraxisFax#

\$Anrede#
\$Titel=;J:;N:\* #\$Vorname# \$Zusatz=;J:;N:\* #\$Vorswort=;J:;N:\* #\$Nachname#
\$Strasse#
\$PLZ# \$Ort#

\$PraxisOrt#, den \$Druckdatum#

#### Ihre Teilnahme an der Hausarztzentrierten Versorgung

Sehr geehrte\$r# \$Anrede# \$Titel=;J:;N:\* #\$Vorname# \$Zusatz=;J:;N:\* #\$Vorswort=;J:;N:\* #\$Nachname

gerne informiere ich Sie heute, dass ich zur **1.** eine hausärztliche Praxis an meinen Praxisnachfolger **2.** übergeben werde.

Sie haben sich entschieden, bei mir am Hausarztprogramm teilzunehmen. **Ihre Teilnahme am** Hausarztprogramm können Sie gerne in Zukunft auch bei meinem Praxisnachfolger weiterführen. Wenn Sie sich dazu entschließen, müssen Sie keine weiteren Schritte unternehmen.

Sollten Sie jedoch mit Ihrer weiteren Teilnahme am Hausarztprogramm bei meinem Praxisnachfolger nicht einverstanden sein, haben Sie die Möglichkeit bei Ihrer Krankenkasse innerhalb von 4 Wochen ab Zugang dieses Schreibens schriftlich **Widerspruch**einzulegen.

Ihr Widerspruch ist in diesem Fall an folgende Adresse zurichten:

Sozialversicherung für Landwirtschaft, Forsten und Gartenbau, Standort Landshut, Dr.-Georg-Heim-Allee 1 84036 Landshut

Ihre hausärztliche Versorgung durch mich ist in jedem Fall bis zu meinem Ausscheiden aus der Praxis sichergestellt.

Ich hoffe, dass Sie meinem Praxisnachfolger auch in Zukunft Ihr Vertrauen schenken werden.

Mit freundlichen Grüßen

\$ArztName#

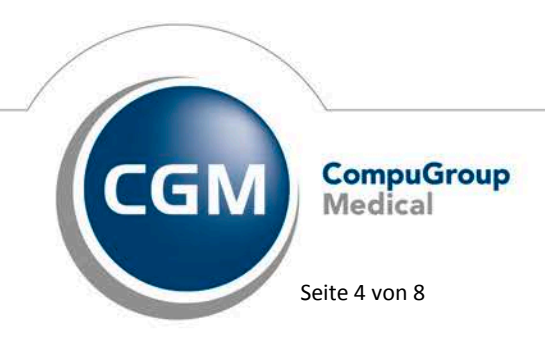

Synchronizing Healthcare

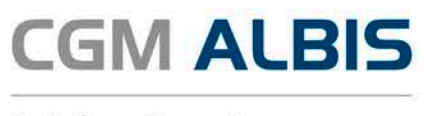

Erfassen Sie bei der Markierung zu 1. bitte das Datum zu welchen Sie die Praxis aufgeben werden. Bei 2. hinterlegen Sie bitte Ihren Praxisnachfolger.

Wenn Sie diese beiden Informationen erfasst haben, wählen Sie in Ihrem Textverarbeitungsprogramm bitte den Menüpunkt Datei und anschließend den Punkt Speichern. Nach erfolgreicher Speicherung beenden Sie bitte Ihr Textverarbeitungsprogramm.

Wieder zurück in ALBIS schließen Sie das noch offene Fenster Textvorlagen bitte mit dem Druckknopf Schließen.

#### 2.2 Erstellung der Patientenliste

Über den Menüpunkt Statistik Hausarztzentrierte Versorgung Praxisübergabe... öffnet sich folgender Dialog:

|          | Praxisübergabe                      | ×        |
|----------|-------------------------------------|----------|
| Verträge |                                     |          |
| LKK Ba   | ayern Hausarztzentrierte Versorgung | <b>v</b> |
|          |                                     |          |
| Arztwahl |                                     |          |
| Person   | Dr. Bernd med. Bayern               | <b>v</b> |
|          |                                     |          |
|          | OK Abbrechen                        |          |

Im oberen Bereich Verträge können Sie den gewünschten Vertrag auswählen. Aktuell steht diese Funktion nur für den Vertrag zur Hausarztzentrierten Versorgung der LKK Bayern zur Verfügung.

Im unteren Bereich Arztwahl wählen Sie bitte die Person aus, für welche die Serienbriefe zur Praxisübergabe erstellt werden sollen.

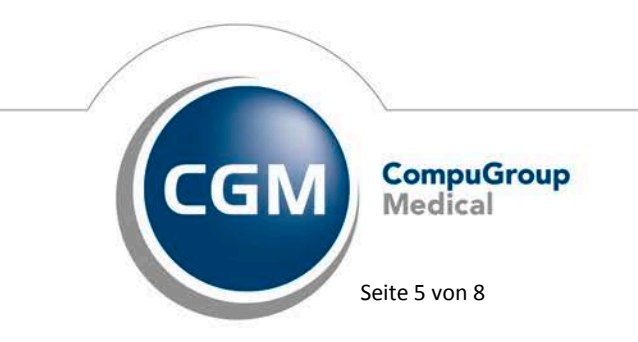

Synchronizing Healthcare

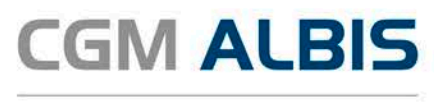

Bestätigen Sie Ihre Auswahl durch Klick auf den Druckknopf OK, es erscheint eine Liste mit allen Patienten, die in Ihrer Praxis für den Vertrag LKK Bayern eingeschrieben sind:

| Anpassung der Vorlage Praxisübergabe LKK Bayern: Bevor Sie den Druck des Serienbrief starten, ist eine Anpassung der Vorlage erforderlich. Hierzu wählen Sie bitte den Menüpunkt Stammdaten - Karteikarte - Textvorlagen                                                                                               |  |  |  |  |  |  |  |  |
|----------------------------------------------------------------------------------------------------|--|--|--|--|--|--|--|--|
| Bevor Sie den Druck des Serienbrief starten, ist eine Anpassung der Vorlage erforderlich. Hierzu wählen Sie bitte den Menüpunkt Stammdaten - Karteikarte - Textvorlagen<br>Wählen Sie im Bereich Textvorlage die Textvorlage Praxisübergabe_BKK Bayern aus und klicken Sie anschließend auf den Druckknopf Bearbeiten. |  |  |  |  |  |  |  |  |
|                                                                                                    |  |  |  |  |  |  |  |  |
| 25 öffnet sich die Textvorlage in Ihrem Schreibprogramm.                                                                                                    |  |  |  |  |  |  |  |  |
| Erfassen Sie hier bitte noch folgende Informationen:                                                                                                    |  |  |  |  |  |  |  |  |
| • Datum der Praxisübergabe<br>• Name des Praxisnachfolgers                                                                                                    |  |  |  |  |  |  |  |  |
| Um die Änderung zu speichern, wählen Sie den Menüpunkt Datei - Speichern und schließen Sie Ihr Schreibprogramm.                                                                                                    |  |  |  |  |  |  |  |  |
| Auswertung erfolgte auf Basis aller Patienten im Vertrag LKK Bayern Hausarztzentrierte Versorgung                                                                                                    |  |  |  |  |  |  |  |  |
| FatNr   Vorname   Name                                                                                                    |  |  |  |  |  |  |  |  |
| 197   Peter   Bürger  <br>205   Lucas   Moller  <br>1719   Mandy   Zimmer                                                                                                    |  |  |  |  |  |  |  |  |

#### 2.3 Ausdruck des Serienbrief

Lassen Sie die zuvor erstellte Liste bitte im Hintergrund offen und wählen Sie anschließend den Menüpunkt Extern Serienbrief..., es öffnet sich folgender Dialog:

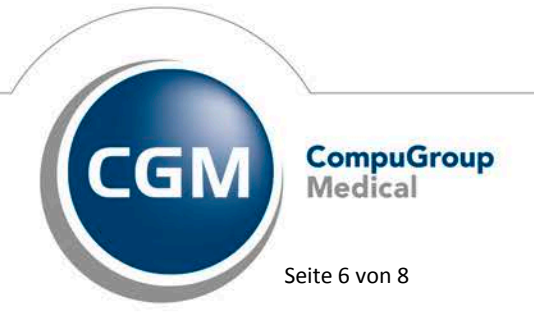

Synchronizing Healthcare

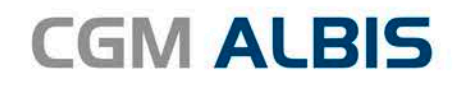

|                                                                                                    | Vorla                                                                                                    | gen                                                             |                                                        | × |  |  |
|----------------------------------------------------------------------------------------------------|----------------------------------------------------------------------------------------------------|-----------------------------------------------------------------|--------------------------------------------------------|---|--|--|
| Textvorlage:<br>Gruppenfilter:                                                                                                    | Benachrichtigungs-Wersandart<br>Wenn möglich, per EMS (SMS, Pager, Email), die übrigen<br>e ner Serienbrief nin Orininal-I iste helassen. oper Listengenerator aufbereiten |                                                                 |                                                        |   |  |  |
| Praxisübergabe_LKK Bayern.d<br>Amtsgericht.doc<br>Bundesagentur_Befundbericht<br>Bundesagentur_Liquidation.do<br>einnahme.doc<br>kb_quitt.doc<br>kb_quitt.doc<br>kb_quittPat.doc<br>Patientenaufklärung Stammzel<br>Praxisübergabe_LKK.Bayern d<br>Schweinegrippe_Melde.doc<br>terminzl.doc | Verzögerte EMS-Auslieferung -<br>Verschiedenes<br>Ersetzung der Platzhalter für<br>© Überweisungsarzt                                                                      | i um um Uberweisungsärzte mit:                                  | Jhr weitere EMS Optionen                               |   |  |  |
| veronapi. doc                                                                                                    | ☐ Nachrichtlich an (nur übe                                                                                                    | er WinWord-Makro): 📃 zusät<br>Nechnungsempfängers überne        | zlich an Patient                                       |   |  |  |
|                                                                                                    | Karteikartentext:                                                                                                    |                                                                 |                                                        |   |  |  |
|                                                                                                    | Praxisübergabe LKK Bayern                                                                                                    |                                                                 |                                                        |   |  |  |
|                                                                                                    | Karteikarteneinträge:<br>von: 10.06.2016 heute<br>bis: 09.09.2016 Quartal                                                                                                  | Labordaten:<br>von: 10.06.2016 heute<br>bis: 09.09.2016 Quartal | Kontrolltermine:<br>von: 09.09.2016<br>bis: 09.09.2026 |   |  |  |
|                                                                                                    |                                                                                                    | OK                                                              | Abbruch                                                |   |  |  |

Wählen Sie im Bereich Textvorlage die Textvorlage Praxisübergabe\_LKK Bayern und bestätigen Sie Ihre Auswahl mit dem Druckknopf OK. Der Ausdruck beginnt sofort auf dem in Windows hinterlegten Standarddrucker.

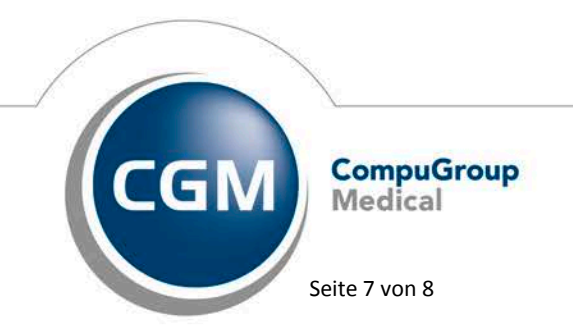

Synchronizing Healthcare

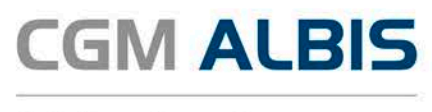

#### Der Fortschritt des Ausdruckes wird Ihnen anhand folgendem Dialog angezeigt:

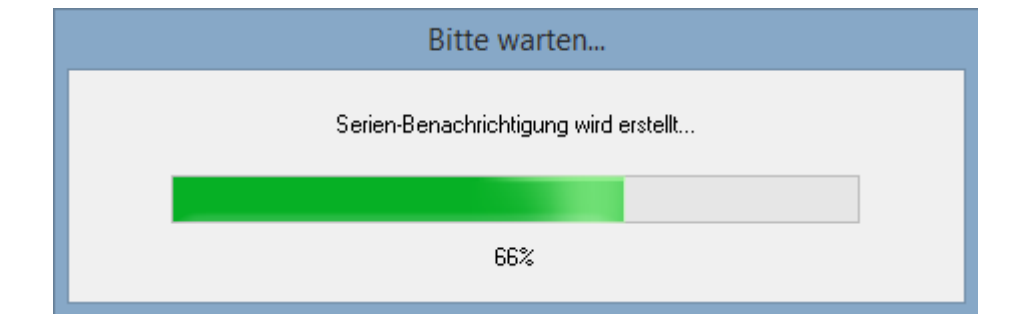

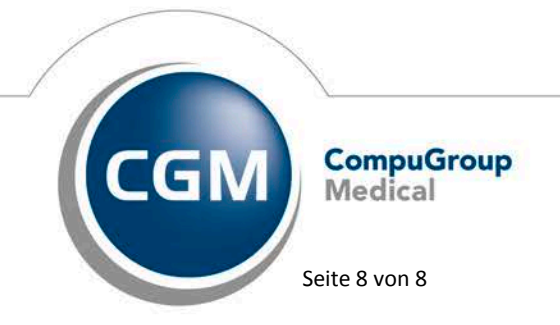

Synchronizing Healthcare